# **Displaying Multiple Months of a Calendar**

Requires CALENDAR INTEGRATIONS

## Displaying Multiple Months of a Calendar

**Prompt** Use the Calendar Integrations macro to display up to four months of a calendar.

## Outcome

With Brikit Calendar Integrations it is possible to display up to four calendar months at a time. This can be particularly useful when displaying vacation or resource calendars to convey essential dates at a glance.

## Steps

#### Setup and configure a calendar

Follow the steps described in Setting up an Outlook Calendar Integration.

#### Navigate to the page

### Edit the page

Edit the page, or block if using Brikit Theme Press.

#### Add the Outlook Calendar Events Month View Macro

In the editing screen, add the macro.

#### Edit the macro parameters

Click the macro and click Edit. This opens the Macro Parameters window.

#### Enter value for 'Months In View'

You can display up to four months at a time.

Save the macro parameters window and the page

## Note

## Tip

Warning

## Info Related

- Setting up an Outlook Calendar Integration
- Outlook Calendar Events Month View Macro
- Outlook Calendar Events Month View Macro Parameters and Key